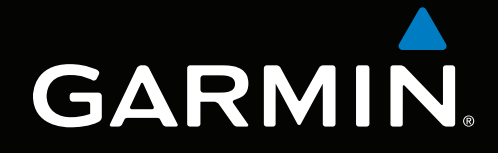

# Supplemento XM<sup>®</sup> Satellite Radio e Meteo della serie GPSMAP<sup>®</sup> 4000/5000/6000/7000

# supplemento

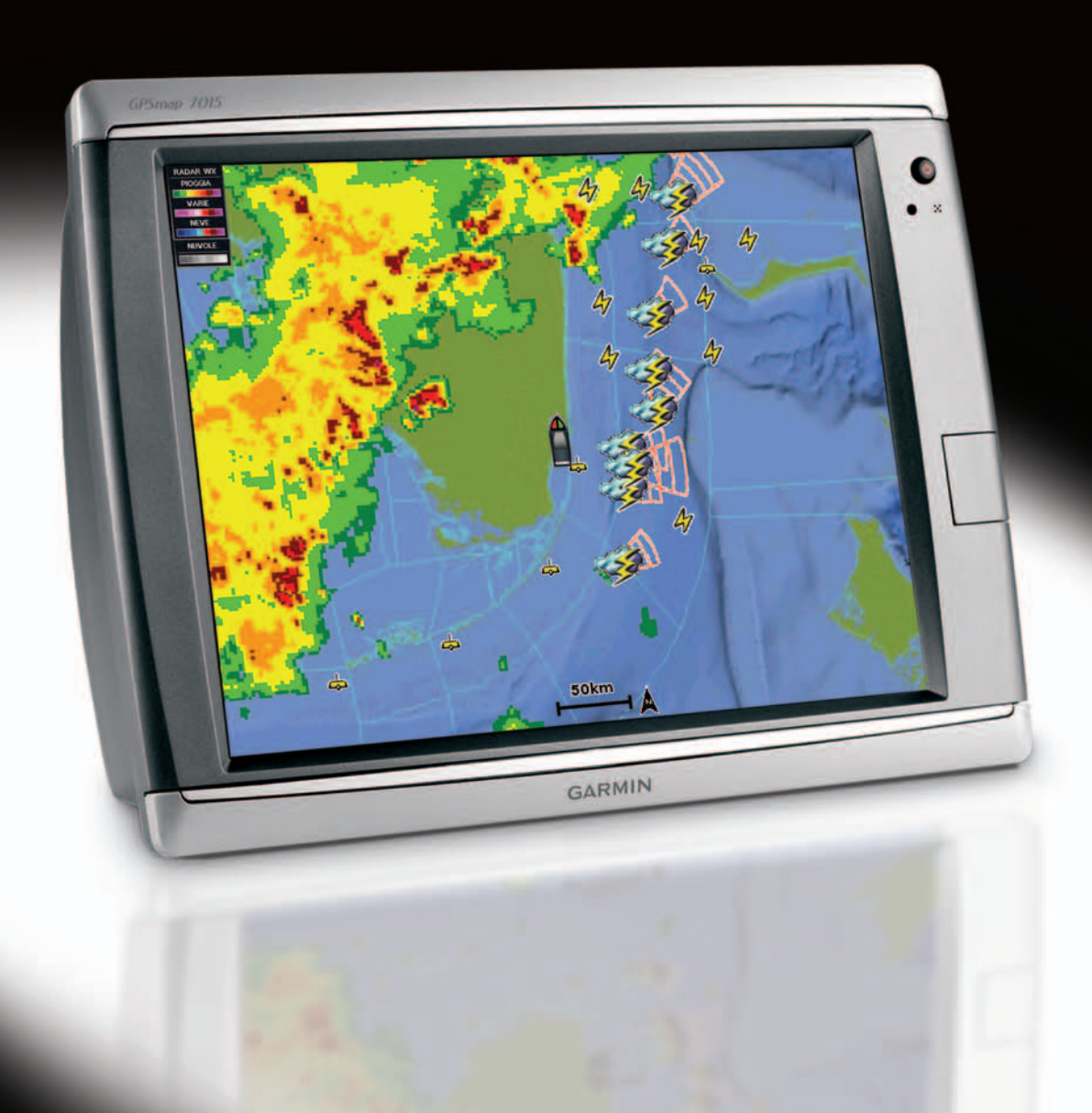

#### © 2011 Garmin Ltd. o società affiliate

Tutti i diritti riservati. Nessuna sezione del presente manuale può essere riprodotta, copiata, trasmessa, distribuita, scaricata o archiviata su un supporto di memorizzazione per qualsiasi scopo senza previa autorizzazione scritta di Garmin, salvo ove espressamente indicato. Garmin autorizza l'utente a scaricare una singola copia del presente manuale su un disco rigido o su un altro supporto di memorizzazione elettronica per la visualizzazione, nonché a stampare una copia del suddetto documento o di eventuali versioni successive, a condizione che tale copia elettronica o cartacea riporti il testo completo di questa nota sul copyright. È inoltre severamente proibita la distribuzione commerciale non autorizzata del presente manuale o di eventuali versioni successive.

Le informazioni contenute nel presente documento sono soggette a modifica senza preavviso. Garmin si riserva il diritto di modificare o migliorare i prodotti e di apportare modifiche al contenuto senza obbligo di preavviso nei confronti di persone o organizzazioni. Per eventuali aggiornamenti e informazioni aggiuntive sull'utilizzo e il funzionamento di questo e altri prodotti Garmin, visitare il sito Web Garmin (www.garmin.com).

Garmin<sup>®</sup>, il logo Gamin, GPSMAP<sup>®</sup>, BlueChart<sup>®</sup>, GDL<sup>®</sup> e g2 Vision<sup>®</sup> sono marchi di Garmin Ltd. o delle relative società affiliate, registrati negli Stati Uniti e in altri paesi. L'uso di tali marchi non è consentito senza il consenso esplicito di Garmin. DAFIF<sup>™</sup> è un marchio di National Geospatial-Intelligence Agency. XM<sup>®</sup> e XM WX Satellite Weather<sup>®</sup> sono marchi registrati di XM Satellite Radio Inc.

# Introduzione

#### 

Per avvisi sul prodotto e altre informazioni importanti, consultare la guida Informazioni importanti sulla sicurezza e sul prodotto inclusa nella confezione.

Questo manuale include informazioni su XM WX Satellite Weather®, servizio meteo cellulare GSM (Global System for Mobile communication) e XM<sup>®</sup> Satellite Radio per i seguenti prodotti:

| GPSMAP <sup>®</sup> 4008 | GPSMAP 5008 | GPSMAP 6008 | GPSMAP 7012 |
|--------------------------|-------------|-------------|-------------|
| GPSMAP 4010              | GPSMAP 5012 | GPSMAP 6012 | GPSMAP 7015 |
| GPSMAP 4012              | GPSMAP 5015 | GPSMAP 6208 | GPSMAP 7012 |
| GPSMAP 4208              | GPSMAP 5208 | GPSMAP 6212 | GPSMAP 7015 |
| GPSMAP 4210              | GPSMAP 5212 |             |             |
| GPSMAP 4212              | GPSMAP 5215 |             |             |

#### Requisiti delle apparecchiature cellulari

Per utilizzare il servizio meteo cellulare, è necessario disporre di un'antenna cellulare GSM, quale ad esempio Garmin GDL 40. Per collegare il chartplotter a un'antenna cellulare, consultare le istruzioni di installazione dell'antenna.

#### Requisiti delle apparecchiature XM

Per utilizzare XM WX Satellite Weather, è necessario disporre di un ricevitore meteo satellitare XM Garmin. Per utilizzare XM Satellite Radio, è necessario disporre di un ricevitore XM Satellite Radio Garmin. Per ulteriori informazioni, visitare il sito Web www.garmin.com/xm. Per collegare il ricevitore e l'antenna XM e per informazioni sull'abbonamento, consultare le istruzioni relative all'apparecchiatura XM.

#### Come contattare il servizio di assistenza Garmin

In caso di domande su questo prodotto, contattare il servizio di assistenza Garmin.

- Negli Stati Uniti, visitare il sito Web www.garmin.com/support oppure contattare Garmin USA al numero (913) 397.8200 o (800) 800.1020.
- Nel Regno Unito, contattare Garmin (Europe) Ltd. al numero 0808 2380000.
- In Europa, visitare il sito Web www.garmin.com/support e fare clic su Contact Support per ottenere assistenza sul territorio nazionale.

# Modo Simulatore

Il modo Simulatore fornisce informazioni meteo cellulari simulate.

# Sommario

| equisiti delle apparecchiature cellularii                                                              |
|----------------------------------------------------------------------------------------------------|
|                                                                                                    |
| leguisiti delle apparecchiature XM                                                                     |
| come contattare il servizio di assistenza Garmin.                                                      |
| Iodo Simulatorei                                                                                       |
| M WX Satellite Weather e servizio meteo cellulare                                                      |
| ervizio meteo cellulare                                                                                |
| M WX Satellite Weather                                                                                 |
| nformazioni meteo                                                                                      |
| rasmissioni dei dati meteo 2                                                                           |
| lessaggio di stato                                                                                     |
| isualizzazione delle informazioni sulle precipitazioni                                                 |
| assaggio da una mappa meteo all'altra                                                                  |
| nformazioni su celle temporalesche e sui temporali                                                     |
| nformazioni sugli uragani                                                                              |
| vvisi sulle condizioni meteo e bollettini meteorologici4                                               |
| formazioni sulle previsioni4                                                                           |
| 'isualizzazione delle condizioni del mare5                                                             |
| 'isualizzazione delle informazioni di pesca7                                                           |
| nformazioni sulla visibilità7                                                                          |
| ïsualizzazione dei rapporti boe8                                                                       |
| isualizzazione delle informazioni meteo locali vicino a una boa8                                       |
| reazione di un waypoint nella schermata Previsione9                                                    |
| oformazioni sulla sovraimpressione meteo9                                                              |
| Ilarmi metereologici11                                                                                 |
| elezione di un'antenna cellulare o XM11                                                                |
| elezione di un'antenna cellulare esterna                                                               |
| isualizzazione delle informazioni sugli abbonamenti meteo11                                            |
| M Satellite Radio12                                                                                    |
| Itilizzo della radio XM12                                                                              |
| ppendice                                                                                               |
| aranzia dei dati meteo                                                                                 |
| Contratto di licenza software                                                                          |
| escrizioni delle ombreggiature a colori degli avvisi sulle condizioni meteo e bollettini meteorologici |
| Contratto per il servizio XM Satellite Radio                                                           |
| 16 ndice                                                                                               |

# XM WX Satellite Weather e servizio meteo cellulare

#### 

Le informazioni meteo fornite con il prodotto sono soggette a interruzioni del servizio e potrebbero contenere imprecisioni o dati non aggiornati. Pertanto è opportuno non fare affidamento esclusivamente su tali informazioni. Usare sempre il buonsenso durante la guida o la navigazione e consultare fonti di informazioni meteo alternative prima di prendere decisioni che potrebbero comportare un rischio per la sicurezza. L'utente riconosce e accetta di essere l'unico responsabile dell'uso delle informazioni meteo e di tutte le decisioni prese tenendo presenti le particolari condizioni meteo durante la guida o la navigazione. Garmin non sarà responsabile di eventuali conseguenze legate all'utilizzo dei dati meteo.

## Servizio meteo cellulare

Il servizio meteo cellulare fornisce i dati meteo tramite provider di servizi wireless. Per ricevere i dati meteo, un'antenna, quale ad esempio Garmin GDL<sup>®</sup> 40, comunica con i ripetitori di telefonia mobile nelle vicinanze. I dati meteo di ciascuna informazione provengono da centri di dati meteo autorevoli, quali il Servizio meterologico nazionale NOAA (National Oceanic and Atmospheric Administration), l'Environment Canada e il Météo-France.

Per visualizzare il servizio meteo cellulare, è necessario prima selezionare un servizio di abbonamento online all'indirizzo http://my.garmin.com. È possibile acquistare un pass giornaliero direttamente dal chartplotter. Un pass giornaliero fornisce 24 ore continue di dati meteo. Per attivare il servizio, consultare le istruzioni di installazione dell'antenna oppure le istruzioni riportate all'indirizzo http://my.garmin.com.

# XM WX Satellite Weather

Un ricevitore meteo satellitare XM Garmin con antenna riceve dati XM WX Satellite Weather e li visualizza su vari dispositivi Garmin, inclusa la Carta di Navigazione del chartplotter. I dati meteo di ciascuna informazione provengono da centri di dati meteo autorevoli, ad esempio dal Servizio meterologico nazionale e dall'Hydrometeorological Prediction Center. Per ulteriori informazioni, visitare il sito Web XM WX Satellite Weather all'indirizzo www.xmwxweather.com.

Per visualizzare le informazioni XM WX Satellite Weather, è necessario disporre di un abbonamento a XM WX Satellite Weather, nonché di un ricevitore meteo satellitare XM Garmin collegato al chartplotter.

# Informazioni meteo

| Informazione                                                                   | XM WX Satellite<br>Weather | Servizio meteo cellulare |
|--------------------------------------------------------------------------------|----------------------------|--------------------------|
| Tipo di precipitazione (pagina 2)                                              | Х                          | Х                        |
| Copertura nuvolosa dal satellite (pagina 2)                                    | Х                          | Х                        |
| Radar statunitense, canadese ed europeo (pagina 2)                             | Х                          | Х                        |
| Temporali (pagina 3)                                                           | Х                          | Х                        |
| Percorsi dei forti temporali (pagina 3)                                        | Х                          |                          |
| Avvisi per Stati Uniti e Canada (pagina 4)                                     | Х                          | Х                        |
| Percorso degli uragani (pagina 3)                                              | Х                          | Х                        |
| Analisi WX di superficie (pagina 4)                                            | Х                          |                          |
| Previsione della pressione di superficie marina (pagina 4)                     | Х                          | Х                        |
| Previsione della città (pagina 5)                                              | Х                          | Х                        |
| Vettori dei venti di superficie (pagina 6)                                     | Х                          | Х                        |
| Direzione dell'onda e previsione della direzione dell'onda (pagina 6)          | Х                          | Х                        |
| Altezza dell'onda e previsione dell'altezza dell'onda (pagina 6)               | Х                          | Х                        |
| Periodo dell'onda e previsione del periodo dell'onda (pagina 6)                | Х                          | Х                        |
| Previsione delle posizioni dei pesci (pagina 7)                                | Х                          |                          |
| Visibilità (pagina 7) e previsione della visibilità (pagina 8)                 | Х                          |                          |
| Previsione locale per la navigazione della stazione meteo nazionale (pagina 8) | X                          | X                        |

XM WX Satellite Weather e servizio meteo cellulare

| Informazione                                            | XM WX Satellite<br>Weather | Servizio meteo<br>cellulare |
|---------------------------------------------------------|----------------------------|-----------------------------|
| Dati dalla boa (pagina 8)                               | Х                          | Х                           |
| Temperatura e pressione di superficie marina (pagina 9) | Х                          | Х                           |

# Trasmissioni dei dati meteo

I dati meteo satellitari vengono trasmessi a intervalli stabiliti. Ad esempio, i dati del radar meteo XM vengono trasmessi a intervalli di cinque minuti. I dati del servizio meteo cellulare vengono trasmessi a intervalli di quindici minuti. Quando il ricevitore Garmin è acceso oppure quando viene selezionata un'informazione meteo diversa, è necessario che il ricevitore Garmin riceva nuovi dati per poter essere visualizzato. I dati meteo o un'altra informazione potrebbero essere visualizzati con ritardo sulla mappa.

NOTA: qualsiasi informazione meteo potrebbe apparire diversa se viene modificata la fonte da cui proviene.

Quando si acquistano dati del servizio meteo cellulare o quando il chartplotter richiede automaticamente un aggiornamento del servizio meteo cellulare, viene trasmessa la posizione corrente dell'imbarcazione e il chartplotter riceve dati meteo relativi all'area attorno alla posizione corrente.

# Messaggio di stato

Quando si visualizza una mappa meteo, è possibile che venga visualizzato un messaggio di stato, tra quelli riportati di seguito, nell'angolo in alto a sinistra.

- Acquista WX: è possibile acquistare un pass giornaliero o un abbonamento per la visualizzazione dei dati meteo (pagina 1).
- Registrati: per poter acquistare e visualizzare i dati del servizio meteo cellulare, è necessario registrare l'antenna cellulare (pagina 1). Se questo messaggio viene visualizzato dopo aver registrato l'antenna, riavviare il sistema.

# Visualizzazione delle informazioni sulle precipitazioni

Le precipitazioni pioggia e neve di qualsiasi intensità vengono indicate con ombre e colori vari. Le precipitazioni vengono visualizzate in maniera indipendente o con altre informazioni meteo.

Nella schermata principale, selezionare Meteo > Precipitazioni.

L'indicatore data e ora nell'angolo in alto a sinistra della schermata indica il tempo trascorso dall'ultimo aggiornamento delle informazioni da parte del provider dei dati meteo.

#### Visualizzazione di un ciclo radar animato

È possibile visualizzare le informazioni sulle precipitazioni come un'immagine dell'ultimo aggiornamento o come un ciclo animato degli ultimi aggiornamenti.

Nella schermata principale, selezionare Meteo > Precipitazioni > Menu > Ciclo Radar > Attivato.

L'indicatore data e ora nell'angolo in alto a sinistra della schermata indica il tempo trascorso da quando il provider del servizio ha generato il frame del radar meteo attualmente visualizzato sullo schermo.

#### Visualizzazione della copertura nuvolosa

È possibile visualizzare o nascondere la copertura nuvolosa. I dati meteo XM forniscono l'altezza delle sommità delle nuvole.

Nel servizio meteo cellulare, le nuvole vengono visualizzate in base alle temperature delle relative sommità così come rilevate dai satelliti a infrarossi. Le ombre di color grigio più intenso rappresentano le nuvole più fredde, spesso con cirri o nubi temporalesche. Le ombre meno intense o l'assenza di ombre indicano le nuvole più calde, generalmente associate a strato o nebbia.

Nella schermata principale, selezionare Meteo > Precipitazioni > Menu > Copertura nuvolosa > Mostra.

# Passaggio da una mappa meteo all'altra

È possibile passare da un tipo di mappa meteo all'altra.

- 1. Nella schermata principale, selezionare Meteo.
- 2. Selezionare una mappa meteo.
- 3. Selezionare Menu > Cambia meteo.
- 4. Selezionare un'altra mappa meteo.

## Informazioni su celle temporalesche e sui temporali

**NOTA**: le informazioni sulle celle temporalesche sono disponibili solo se si ricevono dati XM WX Satellite Weather. Se si ricevono dati del servizio meteo cellulare, le informazioni non sono disponibili.

Le icone di celle temporalesche **O** nella mappa meteo Precipitazioni indicano sia la posizione attuale del temporale sia il relativo percorso previsto nel futuro immediato.

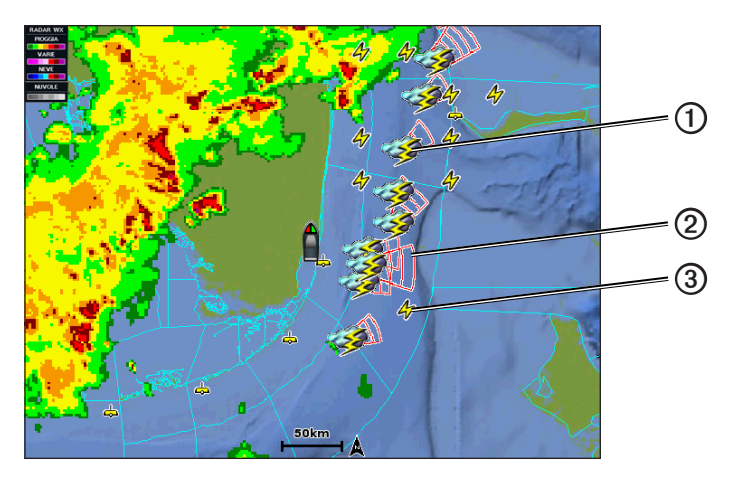

Insieme alle icone di celle temporalesche vengono visualizzati coni rossi ② con la parte più ampia in direzione del percorso previsto della cella temporalesca. Le linee rosse in ogni cono indicano il punto più probabile in cui scoppierà un temporale di lì a breve. Ogni linea rappresenta 15 minuti.

I fulmini vengono rappresentati da icone di saette ③ I temporali vengono visualizzati sulla mappa meteo Precipitazioni se sono stati rilevati fulmini negli ultimi sette minuti. La rete di rilevamento dei temporali discendenti rileva solo temporali nube-terra.

## Informazioni sugli uragani

Nella mappa meteo Precipitazioni, è possibile visualizzare la posizione attuale di un uragano ①, una tempesta tropicale o un ciclone tropicale. La linea rossa proveniente dalla posizione dell'uragano indica il percorso previsto ② dell'uragano. I punti più scuri sulla linea rossa indicano le posizioni in cui si prevede il passaggio dell'uragano, così come ricevute dal provider dei dati meteo.

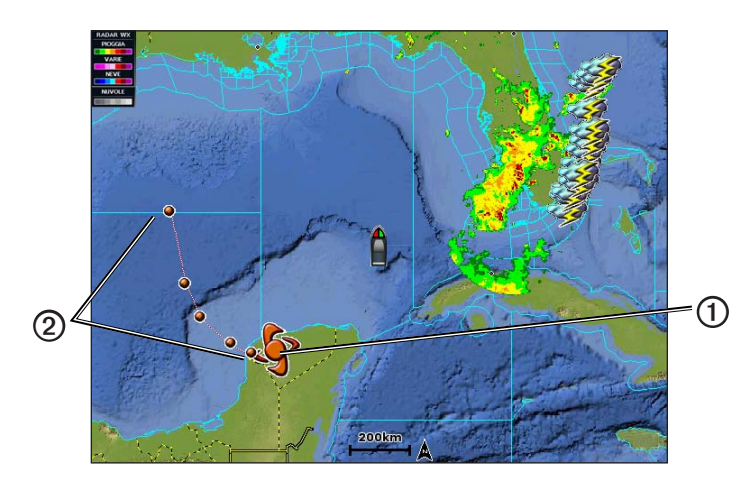

# Avvisi sulle condizioni meteo e bollettini meteorologici

Quando viene emesso un avviso metereologico nautico, un'osservazione, un'avvertenza, un bollettino o qualsiasi altra dichiarazione meteo, l'ombreggiatura i iacui si applica l'informazione. Per visualizzare informazioni sull'avviso o il bollettino, selezionare l'area ombreggiata. Le linee celesti sulla mappa indicano i confini delle previsioni nautiche, costiere e acque profonde. I bollettini metereologici possono essere costituiti da osservazioni o avvertenze meteo.

Consultare l'Appendice (pagina 15) per visualizzare un elenco delle descrizioni delle ombreggiature a colori.

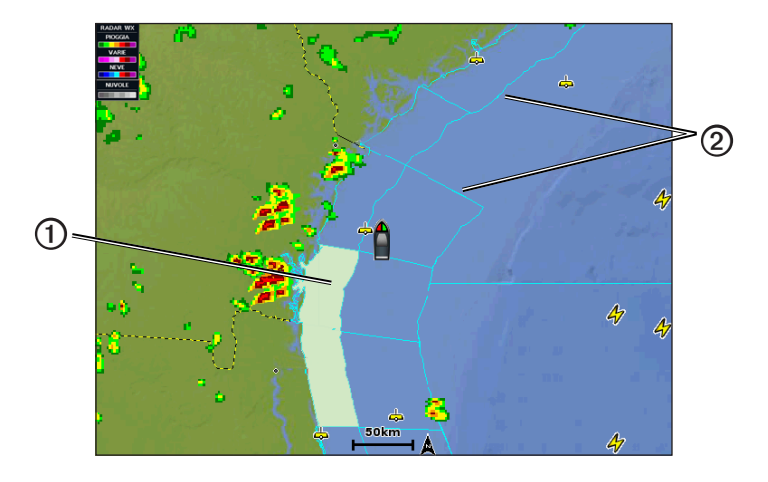

# Informazioni sulle previsioni

Nella mappa Previsione vengono visualizzate previsioni di città, previsioni nautiche, avvisi, allarmi uragani, messaggi METAR, allarmi provinciali, fronti metereologici, centri di pressione (solo dati meteo XM), pressione di superficie e boe WX.

#### Visualizzazione delle informazioni sulle previsioni attuali

Nella schermata principale, selezionare Meteo > Previsione.

#### Visualizzazione delle informazioni sulle previsioni per un altro periodo di tempo

**NOTA**: queste informazioni sono disponibili solo se si ricevono dati XM WX Satellite Weather. Se si ricevono dati del servizio meteo cellulare, le informazioni non sono disponibili.

- 1. Nella schermata principale, selezionare Meteo > Previsione.
- 2. Eseguire una di queste operazioni:
  - Per visualizzare previsioni meteo per le 12 ore successive, selezionare **Previsione successiva** e per visualizzare previsioni fino a 48 ore, in incrementi di 12 ore, selezionare di nuovo **Previsione successiva**.
  - Per visualizzare previsioni meteo per le 12 ore precedenti, selezionare **Previsione precedente** e per visualizzare previsioni precedenti fino a 48 ore, in incrementi di 12 ore, selezionare di nuovo **Previsione precedente**.

#### Visualizzazione di una previsione nautica o di una previsione acque profonde

- 1. Nella schermata principale, selezionare Meteo > Previsione.
- 2. Scorrere la mappa fino a una posizione acque profonde.

Quando sono disponibili informazioni sulle previsioni, vengono visualizzate le opzioni **Previsione nautica** o **Previsione** Acque profonde.

3. Selezionare Previsione nautica o Previsione acque profonde.

#### Fronti metereologici e centri di pressione

NOTA: queste informazioni sono disponibili solo se si ricevono dati XM WX Satellite Weather. Se si ricevono dati del servizio meteo cellulare, le informazioni non sono disponibili.

I fronti metereologici vengono visualizzati come linee che indicano l'estremità iniziale di una massa d'aria.

| Simbolo fronte | Descrizione        |  |
|----------------|--------------------|--|
|                | Fronte freddo      |  |
|                | Fronte caldo       |  |
|                | Fronte stazionario |  |
|                | Fronte occluso     |  |
|                | Saccatura          |  |

I simboli dei centri di pressione vengono spesso visualizzati accanto ai fronti metereologici.

| Simbolo centro di<br>pressione | Descrizione                                                                                                    |
|--------------------------------|----------------------------------------------------------------------------------------------------|
| L                              | Indica un centro di bassa pressione, ovvero una regione di pressione relativamente più bassa. Se<br>ci si allontana dal centro di bassa pressione, la pressione aumenta. Negli emisferi settentrionali, i<br>venti soffiano in senso antiorario attorno ai centri di bassa pressione. |
| Н                              | Indica un centro di alta pressione, ovvero una regione di pressione relativamente più alta. Se ci si<br>allontana dal centro di alta pressione, la pressione diminuisce. Negli emisferi settentrionali, i venti<br>soffiano in senso orario attorno ai centri di alta pressione.      |

#### Previsioni delle città

Le previsioni delle città vengono visualizzate come simboli meteo ①. Le previsioni compaiono in incrementi di 12 ore. XM WX Satellite Weather include dati per le successive 48 ore. Il servizio meteo cellulare include dati per le successive 24 ore.

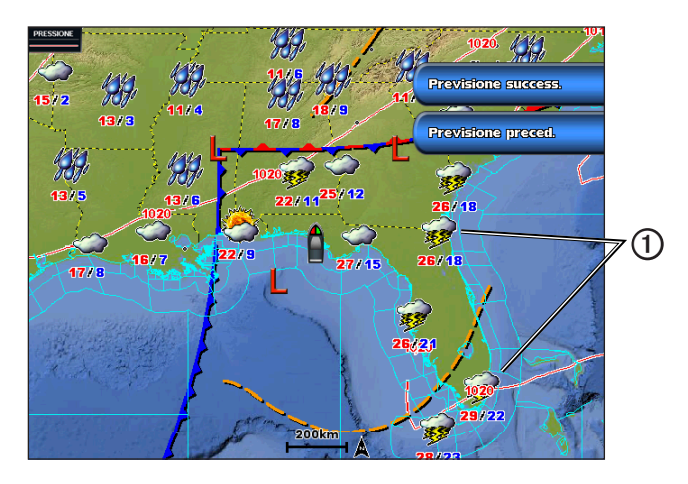

| Simbolo  | Meteo                           | Simbolo | Meteo                                                                                                    | Simbolo | Meteo    |
|----------|---------------------------------|---------|----------------------------------------------------------------------------------------------------|---------|----------|
| <b>Š</b> | Parzialmente nuvoloso           | 1969,   | Pioggia (pioggerella, nevischio, precipitazioni)                                                                               | ရရီရီ   | Ventoso  |
| <b>9</b> | Temporali                       |         | Bello (soleggiato, caldo, limpido)                                                                                             | ð       | Nebbioso |
| 1        | Nebulosità (sabbia,<br>foschia) | ×       | Neve (precipitazioni nevose, nevischio,<br>bufera di neve, tempesta di neve, nevischio,<br>pioggia gelata, pioggerella gelata) |         | Nuvoloso |

# Visualizzazione delle condizioni del mare

Nella mappa Condizioni mare vengono visualizzate le informazioni sulle condizioni di superficie, inclusi i venti e altezza, periodo e direzione dell'onda.

Nella schermata principale, selezionare Meteo > Condizioni mare.

XM WX Satellite Weather e servizio meteo cellulare

#### Venti di superficie

I vettori dei venti di superficie vengono visualizzati sulla mappa Condizione mare tramite simboli che indicano la direzione da cui il vento sta soffiando. Un simbolo del vento è un cerchio con una coda. La linea o la bandierina attaccata alla coda del simbolo del vento indica la velocità del vento. Una linea corta equivale a 5 nodi, una linea lunga a 10 nodi, mentre il triangolo indica 50 nodi.

| Simbolo del<br>vento | Velocità vento | Direzione del vento | Simbolo del<br>vento | Velocità vento | Direzione del<br>vento |
|----------------------|----------------|---------------------|----------------------|----------------|------------------------|
| 0                    | Calmo          |                     | G                    | 20 nodi        |                        |
| 01                   | 5 nodi         | 4                   | 9                    | 50 nodi        |                        |
| Θ¬                   | 10 nodi        |                     | Θ-ηγ                 | 65 nodi        |                        |
| Q7                   | 15 nodi        | TJ .                |                      |                |                        |

#### Altezza, periodo e direzione dell'onda

Le altezze dell'onda relative a un'area vengono visualizzate come variazioni a colori. I diversi colori indicano le diverse altezze dell'onda  $\mathbf{O}$ , così come visualizzato nella legenda  $\mathbf{O}$  a sinistra della schermata.

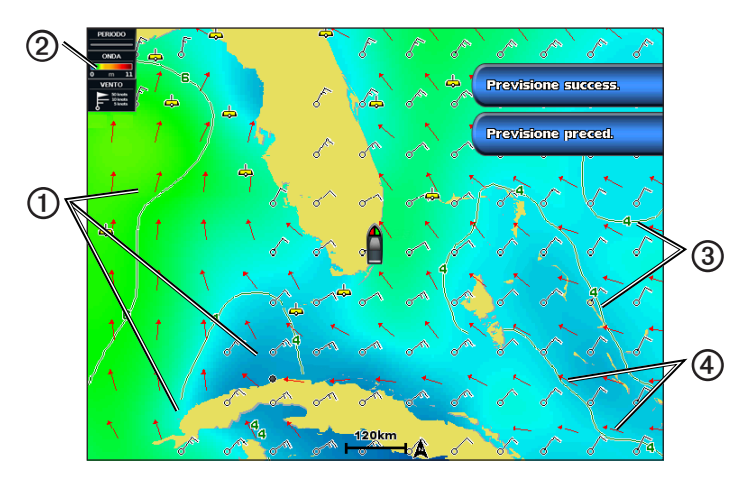

Il periodo dell'onda indica il tempo (in secondi) tra un'onda e la successiva. Le linee del periodo dell'onda ③ indicano le aree con lo stesso periodo.

Le direzioni dell'onda vengono visualizzate sulla mappa tramite delle frecce rosse ④. La direzione di ogni freccia indica la direzione verso cui si sta spostando l'onda.

# Visualizzazione delle informazioni sulle previsioni delle condizioni del mare per un altro periodo di tempo

**NOTA**: queste informazioni sono disponibili solo se si ricevono dati XM WX Satellite Weather. Se si ricevono dati del servizio meteo cellulare, le informazioni non sono disponibili.

- 1. Nella schermata principale, selezionare Meteo > Condizioni mare.
- 2. Eseguire una di queste operazioni:
  - Per visualizzare le previsioni delle condizioni del mare per le successive 12 ore, selezionare **Previsione successiva** e per visualizzare previsioni fino a 48 ore, in incrementi di 12 ore, selezionare di nuovo **Previsione successiva**.
  - Per visualizzare le condizioni del mare che sono state previste nelle precedenti 12 ore, selezionare **Previsione** precedente e per visualizzare previsioni precedenti, fino a 48 ore, in incrementi di 12 ore, selezionare di nuovo **Previsione precedente**.

# Visualizzazione delle informazioni di pesca

Sulla mappa meteo Pesca vengono visualizzate la temperatura dell'acqua corrente, le condizioni della pressione di superficie correnti e le previsioni di pesca.

Dalla schermata principale, selezionare Meteo > Pesca.

#### Pressione di superficie e dati della temperatura dell'acqua

Le informazioni sulla pressione di superficie vengono visualizzate come isobare di pressione e centri di pressione. Le isobare ① collegano i punti con uguale pressione. Le letture della pressione consentono di stabilire le condizioni meteo e del vento. Le aree con alta pressione sono in genere associate al bel tempo. Le aree con bassa pressione sono in genere associate a nuvole e possibili precipitazioni. Le isobare unite in modo compatto visualizzano un forte gradiente della pressione. I gradienti della pressione forti sono associati alle aree esposte ai venti più forti.

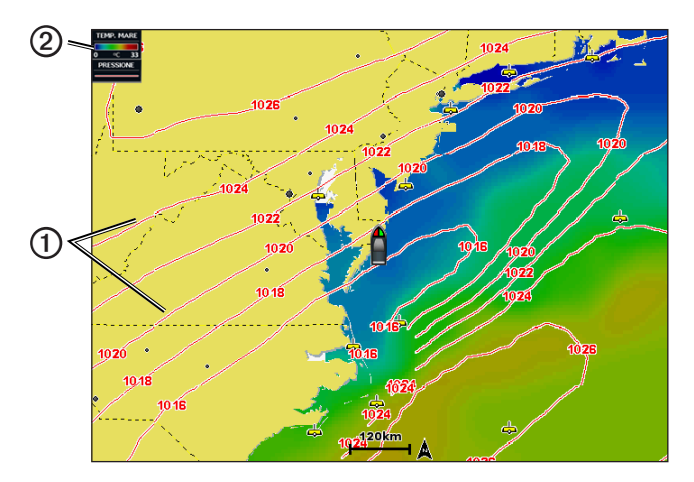

Le unità della pressione vengono visualizzate in millibar (mb), pollici di mercurio (inHg) o ettopascal (hPa).

Le ombreggiature colorate, come indicato nella legenda 2 nell'angolo in alto a sinistra dello schermo, indicano la temperatura di superficie dell'acqua.

#### Previsione delle posizioni di pesca

**NOTA**: queste informazioni sono disponibili solo se si ricevono dati XM WX Satellite Weather. Se si ricevono dati del servizio meteo cellulare, le informazioni non sono disponibili.

È possibile visualizzare le aree dalle condizioni meteo ottimali per rilevare la presenza di determinate specie di pesci.

- 1. Nella schermata principale, selezionare Meteo > Pesca > Menu > Fish Species.
- 2. Selezionare una specie di pesci.
- 3. Selezionare Modo > Attivato.
- Ripetere i passaggi 2 e 3 per visualizzare le aree dalle condizioni meteo ottimali per rilevare la presenza di altre specie di pesci.

Le aree ombreggiate indicano le aree ottimali per la pesca. Se sono state selezionate più specie di pesci, è possibile selezionare un'area ombreggiata per visualizzare le specie di pesci presenti in tale area.

## Informazioni sulla visibilità

**NOTA**: queste informazioni sono disponibili solo se si ricevono dati XM WX Satellite Weather. Se si ricevono dati del servizio meteo cellulare, le informazioni non sono disponibili.

XM WX Satellite Weather e servizio meteo cellulare

La visibilità consiste nella previsione della distanza massima orizzontale che è possibile visualizzare in superficie, come indicato nella legenda **①** a sinistra della schermata. Le variazioni nell'ombreggiatura della visibilità **②** mostrano i cambiamenti previsti nella visibilità di superficie.

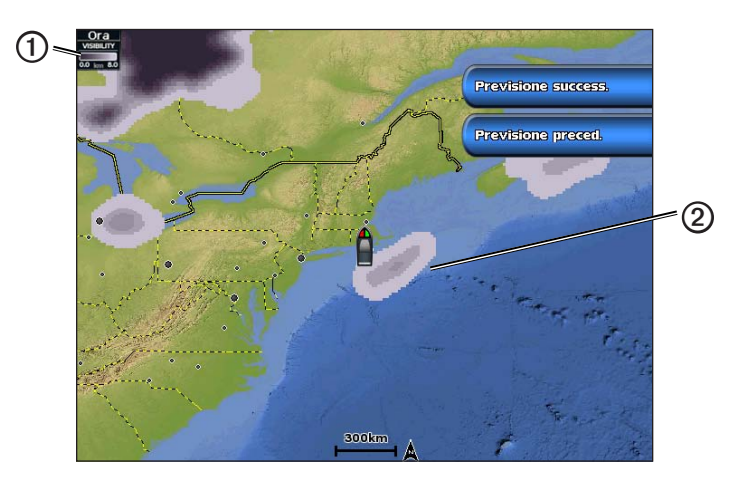

#### Visualizzazione delle informazioni sulla visibilità

Nella schermata principale, selezionare Meteo > Visibilità.

### Visualizzazione delle informazioni sulle previsioni di visibilità per un altro periodo di tempo

- 1. Nella schermata principale, selezionare Meteo > Visibilità.
- 2. Eseguire una di queste operazioni:
  - Per visualizzare le previsioni di visibilità per le successive 12 ore, selezionare Previsione successiva e per visualizzare previsioni fino a 48 ore, in incrementi di 12 ore, selezionare di nuovo Previsione successiva.
  - Per visualizzare le previsioni di visibilità che sono state previste nelle precedenti 12 ore, selezionare Previsione
    precedente e per visualizzare previsioni precedenti, fino a 48 ore, in incrementi di 12 ore, selezionare di nuovo
    Previsione precedente.

# Visualizzazione dei rapporti boe

Le letture dei rapporti provengono dalle boe e dalle stazioni di osservazione costiere. Queste letture vengono utilizzate per stabilire la temperatura dell'aria, il punto di rugiada, la temperatura dell'acqua, la marea, l'altezza e il periodo dell'onda, la direzione e la velocità del vento, la visibilità e la pressione barometrica.

- 1. Nella schermata principale, selezionare Meteo.
- 2. Selezionare una mappa meteo.
- 3. Selezionare 📥.
- 4. Selezionare **Revisiona** > **Boa**.

L'opzione Revisiona non viene visualizzata se il cursore non è posizionato vicino a un oggetto; mentre se il cursore è vicino a un solo oggetto, viene visualizzato il nome della boa.

# Visualizzazione delle informazioni meteo locali vicino a una boa

Per visualizzare informazioni sulle previsioni, è possibile selezionare un'area vicino a una boa.

- 1. Nella schermata principale, selezionare Meteo.
- 2. Selezionare una mappa meteo.
- 3. Eseguire una di queste operazioni:
  - Selezionare una posizione sulla mappa.
  - · Trascinare la schermata per passare a una nuova posizione, quindi selezionare una posizione sulla mappa.
- 4. Selezionare Meteo locale.

- 5. Eseguire una di queste operazioni:
  - Per visualizzare le condizioni meteo attuali da un servizio meteo locale, selezionare Condizione corrente.
  - Per visualizzare una previsione meteo locale, selezionare Previsione.
  - Per visualizzare informazioni sulla pressione barometrica e sul vento di superficie, selezionare Superficie mare.
  - Per visualizzare informazioni sull'onda e sul vento, selezionare Bollettino nautico.

## Creazione di un waypoint nella schermata Previsione

- 1. Nella schermata principale, selezionare Meteo.
- 2. Selezionare una mappa meteo.
- 3. Eseguire una di queste operazioni:
  - Selezionare una posizione sulla mappa.
  - Trascinare la schermata per passare a una nuova posizione, quindi selezionare una posizione sulla mappa.
- 4. Selezionare Crea waypoint.
- 5. Se si desidera assegnare un nome al waypoint o fornire informazioni ad esso relative, selezionare il waypoint sul lato destro della schermata e selezionare **Modifica**.
  - Selezionare Nome, immettere il nome, quindi selezionare Fatto.
  - Selezionare Simbolo e immettere un simbolo.
  - · Selezionare Profondità, immettere la profondità, quindi selezionare Fatto.
  - · Selezionare Temperatura acqua, immettere la temperatura dell'acqua, quindi selezionare Fatto.
  - · Selezionare Commento, immettere il commento, quindi selezionare Fatto.

#### Informazioni sulla sovraimpressione meteo

La sovraimpressione meteo sovraimprime meteo e informazioni meteo sulla Carta di Navigazione, la Mappa pesca e la visualizzazione Perspective 3D. Nella Carta di Navigazione e nella Mappa pesca, è possibile visualizzare radar WX, altezza delle sommità delle nuvole (meteo XM), dati dei satelliti a infrarossi per nuvole (servizio meteo cellulare), temporali, boe WX, allarmi provinciali e allarmi uragano. Nella visualizzazione Perspective 3D, è possibile visualizzare il radar WX.

Le impostazioni di sovraimpressione meteo configurate per una mappa non possono essere applicate a un'altra mappa. Le impostazioni di sovraimpressione meteo per ciascuna mappa devono essere configurate separatamente.

NOTA: la Mappa pesca è disponibile se si utilizza una scheda dati BlueChart<sup>®</sup> g2 Vision<sup>®</sup> o BlueChart g2, oppure se la mappa integrata supporta le mappe pesca.

#### Attivazione della sovraimpressione meteo su una mappa

- 1. Nella schermata principale, selezionare Mappe.
- 2. Selezionare Carta di Navigazione o Mappa pesca.
- 3. Selezionare Menu > Impostazione mappa > Meteo > Attivato.

#### Visualizzazione su una mappa dei dati del radar WX sulle precipitazioni

Per poter visualizzare le informazioni del radar WX su una mappa, è necessario attivare la sovraimpressione meteo (pagina 9).

Nel radar WX vengono visualizzate precipitazioni pioggia e neve di qualsiasi intensità con ombre e colori vari.

- 1. Nella schermata principale, selezionare Mappe.
- 2. Selezionare Carta di Navigazione o Mappa pesca.
- 3. Selezionare Menu > Impostazione mappa > Meteo > RADAR WX > Attivato.

#### Visualizzazione delle boe meteo su una mappa

Per poter visualizzare le boe meteo su una mappa, è necessario attivare la sovraimpressione meteo (pagina 9).

- 1. Nella schermata principale, selezionare Mappe.
- 2. Selezionare Carta di Navigazione o Mappa pesca.
- 3. Selezionare Menu > Impostazione mappa > Meteo > Boe WX > Attivato.

#### Visualizzazione di una legenda meteo su una mappa

Per poter visualizzare una legenda meteo su una mappa, è necessario attivare la sovraimpressione meteo (pagina 9).

- 1. Nella schermata principale, selezionare Mappe.
- 2. Selezionare Carta di Navigazione o Mappa pesca.
- 3. Selezionare Menu > Impostazione mappa > Meteo > Legenda > Mostra.

#### Visualizzazione dei dati della copertura nuvolosa sulla Carta di Navigazione

Per poter visualizzare i dati della copertura nuvolosa su una Carta di Navigazione, è necessario attivare la sovraimpressione meteo (pagina 9).

NOTA: queste informazioni sono disponibili solo se si ricevono dati XM WX Satellite Weather. Se si ricevono dati del servizio meteo cellulare, le informazioni non sono disponibili.

Nella schermata principale, selezionare Mappe > Carta di Navigazione > Menu > Impostazione mappa > Meteo > Copertura nuvolosa > Attivato.

#### Visualizzazione dei dati dei satelliti a infrarossi sulla Carta di Navigazione

Per poter visualizzare i dati dei satelliti a infrarossi su una Carta di Navigazione, è necessario attivare la sovraimpressione meteo (pagina 9).

**NOTA**: queste informazioni sono disponibili solo se si ricevono dati del servizio meteo cellulare. Se si ricevono dati XM WX Satellite Weather, le informazioni non sono disponibili.

I dati del satellite a infrarossi visualizzano le nuvole in base alle temperature delle relative sommità. Le ombre di color grigio più intenso rappresentano le nuvole più fredde, spesso con cirri o nubi temporalesche. Le ombre meno intense o l'assenza di ombre indicano le nuvole più calde, generalmente associate a strato o nebbia.

Nella schermata principale, selezionare Mappe > Carta di Navigazione > Menu > Impostazione mappa > Meteo > Satellite a infrarossi > Attivato.

#### Visualizzazione dei dati di visibilità sulla Carta di Navigazione

Per poter visualizzare i dati di visibilità su una Carta di Navigazione, è necessario attivare la sovraimpressione meteo (pagina 9).

**NOTA**: queste informazioni sono disponibili solo se si ricevono dati XM WX Satellite Weather. Se si ricevono dati del servizio meteo cellulare, le informazioni non sono disponibili.

La visibilità consiste nella previsione della distanza massima orizzontale che è possibile visualizzare in superficie.

Nella schermata principale, selezionare Mappe > Carta di Navigazione > Menu > Impostazione mappa > Meteo > Visibilità > Attivato.

#### Visualizzazione dei dati della temperatura del mare sulla Carta di Navigazione

Per poter visualizzare i dati della temperatura del mare su una Mappa pesca, è necessario attivare la sovraimpressione meteo (pagina 9).

Nella schermata principale, selezionare Mappe > Mappa pesca > Menu > Impostazione mappa > Meteo > Temperatura mare > Attivato.

#### Visualizzazione dei dati di previsione della presenza di pesci sulla Carta di Navigazione

Per poter visualizzare i dati di previsione della presenza di pesci su una Mappa pesca, è necessario attivare la sovraimpressione meteo (pagina 9).

**NOTA**: queste informazioni sono disponibili solo se si ricevono dati XM WX Satellite Weather. Se si ricevono dati del servizio meteo cellulare, le informazioni non sono disponibili.

È possibile visualizzare le aree dalle condizioni meteo ottimali per rilevare la presenza di determinate specie di pesci.

- 1. Nella schermata principale, selezionare Mappe > Mappa pesca > Menu > Impostazione mappa > Meteo > Fish Species > Attivato.
- 2. Selezionare una specie di pesci.
- 3. Selezionare Modo > Attivato.

Le aree ombreggiate indicano le aree ottimali per la pesca.

- 4. Ripetere i passaggi 2 e 3 per visualizzare le aree dalle condizioni meteo ottimali per rilevare la presenza di altre specie di pesci.
- 5. Selezionare un'area ombreggiata per visualizzare le specie di pesci presenti nell'area ombreggiata.

# Allarmi metereologici

#### Impostazione degli allarmi metereologici

È possibile impostare un allarme che si attiva per avvisi sulle condizioni meteo.

- 1. Nella schermata principale, selezionare Configura > Allarmi > Meteo.
- 2. Eseguire una o più operazioni:
  - Selezionare Nautica > Attivato.
  - Selezionare Tornado > Attivato.
  - Selezionare Forte temporale > Attivato.
  - Selezionare Alluvione > Attivato
  - Selezionare Alluvione rapida > Attivato.
  - Selezionare Vento/Visibilità > Attivato.
  - Selezionare Inverno > Attivato.

**NOTA**: gli allarmi**Vento/Visibilità** e **Inverno** sono disponibili solo se si ricevono dati del servizio meteo cellulare. Se si ricevono dati XM WX Satellite Weather, gli allarmi non sono disponibili.

# Selezione di un'antenna cellulare o XM

Se il chartplotter è collegato sia a un'antenna cellulare che a un'antenna XM, è necessario selezionare l'antenna per la fornitura del servizio meteo. Se si è collegati a un'unica antenna, tale antenna viene selezionata automaticamente.

Se al chartplotter è collegata sia un'antenna cellulare che un'antenna XM e si seleziona l'antenna cellulare, i dati meteo XM non verranno visualizzati, tuttavia, la radio XM è ancora disponibile (se si dispone di un abbonamento pagato). Se si seleziona l'antenna XM, i dati del servizio meteo cellulare non vengono visualizzati.

- Nella schermata principale, selezionare Configura > Comunicazioni > Impostazioni NMEA 2000 > Sorgenti preferite > Antenna metereologica.
- 2. Selezionare un'antenna.

# Selezione di un'antenna cellulare esterna

Se il chartplotter è collegato a un'antenna cellulare esterna, è necessario selezionare questa antenna sul chartplotter.

Nella schermata principale, selezionare Configura > Comunicazioni > Impostazioni NMEA 2000 > Elenco dispositivi > GDL 40 > Configura > Antenna GSM > Esterno.

# Visualizzazione delle informazioni sugli abbonamenti meteo

È possibile visualizzare informazioni sui servizi metereologici ai quali si è abbonati, nonché i minuti trascorsi dall'aggiornamento dei dati per ciascun servizio. Il tempo trascorso dall'ultimo download di informazioni meteo verrà visualizzato per i dati del servizio meteo cellulare. Se è stato acquistato un pass giornaliero, vengono inoltre visualizzati l'orario di acquisto e l'orario di scadenza del pass.

Nella schermata principale, selezionare Meteo > Abbonamento meteo.

# **XM Satellite Radio**

Per utilizzare le informazioni di XM Satellite Radio, è necessario disporre di un ricevitore XM Satellite Radio Garmin collegato al chartplotter e all'ingresso audio dell'imbarcazione. È inoltre necessario disporre dell'abbonamento a XM Satellite Radio. Per ulteriori informazioni sull'abbonamento, visitare il sito Web www.garmin.com/xm.

# Utilizzo della radio XM

#### Selezione di un canale radio XM

- 1. Nella schermata principale, selezionare Configura > XM Audio.
- 2. Eseguire una di queste operazioni:
  - Per selezionare uno specifico canale XM all'interno della categoria selezionata, selezionare Channel Guide, selezionare un canale, quindi Indietro.
  - Per immettere manualmente un numero di canale XM, selezionare Channel Entry, immettere un numero di canale, quindi selezionare Fatto.

#### Personalizzazione della Channel Guide

I canali radio XM sono raggruppati in categorie. È possibile selezionare una categoria di canali visualizzata nella Channel Guide.

- 1. Nella schermata principale, selezionare Configura > XM Audio > Category.
- 2. Seleziona una categoria.

#### Canali memorizzati XM

L'elenco dei canali memorizzati XM è una categoria di canali personalizzabili. È possibile memorizzare i canali preferiti nell'elenco dei canali memorizzati.

#### Memorizzazione di un canale XM nell'elenco dei canali memorizzati

- 1. Nella schermata principale, selezionare Configura > XM Audio.
- 2. Eseguire una di queste operazioni:
  - Per selezionare uno specifico canale XM all'interno della categoria selezionata, selezionare Channel Guide, selezionare un canale, quindi Indietro.
  - Per immettere manualmente un numero di canale XM, selezionare Channel Entry.
- 3. Selezionare Save Preset.

#### Regolazione del volume della radio XM

NOTA: il comando Volume non è disponibile quando si utilizza un'antenna GDL 30 o GDL 30A.

- 1. Nella schermata principale, selezionare Configura > XM Audio.
- 2. Eseguire una di queste operazioni:
  - Per disattivare o attivare il volume della radio XM, selezionare Mute.
  - · Per regolare il livello del volume, selezionare Volume, selezionare e tenere premuto Su o Giù, quindi selezionare Fatto.

#### Barra radio XM

#### Visualizzazione della barra dati della radio XM su una mappa

La barra dati della Radio XM Oè disponibile su tutte le mappe. Sul chartplotter, una barra dati configurata per la visualizzazione su una mappa, potrebbe non comparire in un'altra mappa. La barra dati per ciascuna mappa deve essere configurata separatamente.

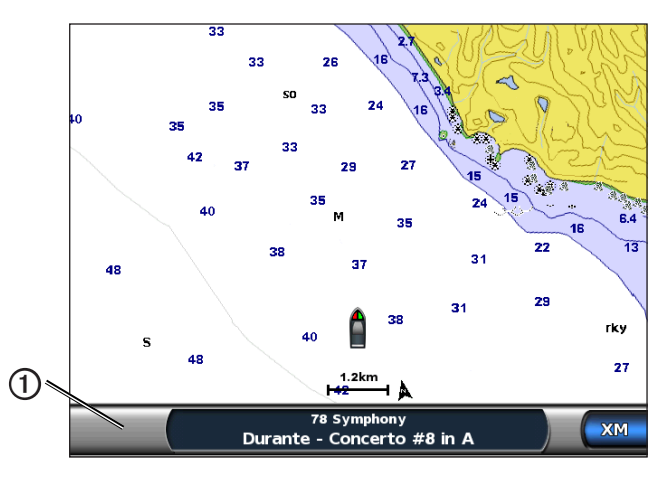

- 1. Nella schermata principale, selezionare Mappe.
- 2. Selezionare una mappa.
- 3. Selezionare Menu > Barre dati > XM Audio > Attivato.

#### Visualizzazione della barra dati della Radio XM sulla schermata di combinazione

È possibile visualizzare la barra dati della Radio XM ① in basso nella schermata di combinazione sul chartplotter. Per ulteriori informazioni, consultare il capitolo "Combinazioni" del *Manuale Utente di GPSMAP serie 6000/7000* o del *Manuale Utente di GPSMAP serie 4000/5000*.

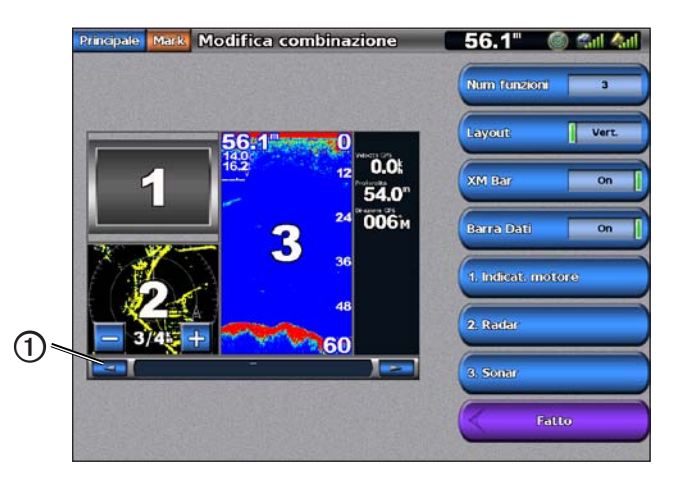

- 1. Nella schermata principale, selezionare Combinazioni.
- 2. Selezionare una combinazione.
- 3. Selezionare Menu > Modifica combinazione > XM Bar > Attivato > Fatto.

# Appendice

# Garanzia dei dati meteo

IL SOFTWARE DEI DATI METEOROLOGICI VIENE FORNITO "COSÌ COM'È". SONO ESCLUSE TUTTE LE ALTRE GARANZIE, ESPRESSE O IMPLICITE, INCLUSE LA GARANZIA DI COMMERCIABILITÀ, DI IDONEITÀ A UNO SCOPO SPECIFICO O DI NON VIOLAZIONE.

# SICUREZZA DELL'UTENTE

Nell'utilizzo del servizio XM è responsabilità dell'utente agire con cautela e osservare tutte le misure di sicurezza previste dalla legge e dal buonsenso. L'utente si assume interamente i rischi derivanti dall'uso del servizio. XM e Garmin non si assumono alcuna responsabilità per incidenti derivanti o collegati all'utilizzo del servizio. Il servizio Radio comprende informazioni meteorologiche e sul traffico e l'utente prende atto che tali informazioni non sono "di sicurezza", ma hanno una funzione supplementare e di consulenza. Pertanto non è possibile farvi affidamento in relazione alla sicurezza per l'utilizzo su aeromobili, imbarcazioni o automobili. Queste informazioni vengono fornite "così come sono"; XM e Garmin non forniscono alcuna garanzia, espressa e implicita, relativa ad esse, alla loro trasmissione o ricezione. Inoltre, XM e Garmin non garantiscono l'accuratezza, l'affidabilità, l'integrità o la puntualità delle informazioni sul traffico o meteorologiche divulgate dal servizio Radio. In nessun caso XM e Garmin, i relativi fornitori di dati e servizi, marketing/distribuzione, partner software o Internet o produttori di hardware potranno essere ritenuti responsabili verso l'utente o verso terze parti per danni diretti, indiretti, incidentali, consequenziali, speciali, punitivi o per risarcimenti esemplari o per perdita di profitti causati dall'utilizzo, dall'interruzione delle trasmissioni o dalla ricezione del servizio.

#### LIMITI DI RESPONSABILITÀ

#### a) ESCLUSIONI DI RESPONSABILITÀ.

SALVO OVE ESPRESSAMENTE INDICATO, GARMIN E XM NON FORNISCONO ALCUNA GARANZIA O DICHIARAZIONE, ESPRESSA O IMPLICITA, RIGUARDO AL SERVIZIO RADIO. L'UTILIZZO DEL SERVIZIO È INTERAMENTE A RISCHIO DELL'UTENTE. IL CONTENUTO E LA FUNZIONALITÀ DEL SERVIZIO SONO FORNITI "COSÌ COME SONO", SENZA ALCUN TIPO DI GARANZIA, ESPRESSA O IMPLICITA. CON LA PRESENTE LIBERATORIA VENGONO ESCLUSE TUTTE LE GARANZIE O DICHIARAZIONI (COMPRESE, SENZA LIMITAZIONI, GARANZIE O CONDIZIONI IMPLICITE RELATIVAMENTE A COMMERCIABILITÀ, IDONEITÀ PER UNO SCOPO SPECIFICO, TITOLARITÀ E NON VIOLAZIONE).

## b) LIMITAZIONE DI RESPONSABILITÀ.

GARMIN E XM NON SONO RESPONSABILI PER DANNI SPECIALI, ACCIDENTALI O CONSEQUENZIALI O PERDITE RELATIVE ALL'USO DEL SERVIZI RADIO, CHE SIANO CAUSATI O MENO DA NEGLIGENZA. LA RESPONSABILITÀ DI GARMIN E XM NEI CONFRONTI DELL'UTENTE O VERSO TERZE PARTI CHE USUFRUISCONO DEI LORO SERVIZI, A PRESCINDERE DALLA CAUSA, NON SUPERA IN NESSUN CASO LA CIFRA CHE È STATA CORRISPOSTA A GARMIN E XM PER IL SERVIZIO CHE L'UTENTE HA RICEVUTO DURANTE I SEI (6) MESI IMMEDIATAMENTE PRECEDENTI ALL'EVENTO SPECIFICO CHE HA DATO ORIGINE AL DANNO O ALLA PERDITA. TALE ALLOCAZIONE DI RISCHI SI RIFLETTE SUI NOSTRI PREZZI. È POSSIBILE BENEFICIARE DI MAGGIORI DIRITTI RISPETTO A QUELLI SOPRA DESCRITTI SECONDO LE LEGGI DEL PROPRIO STATO DI APPARTENENZA.

Questo prodotto è stato sviluppato utilizzando DAFIF™, un prodotto della National Geospatial-Intelligence Agency.

Questo prodotto non è stato avallato o approvato dalla National Geospatial-Intelligence Agency né dal Dipartimento della Difesa degli Stati Uniti (10 U.S.C. 425).

a. Secondo la normativa 10 U.S.C. 456, nessuna azione civile può essere intrapresa contro gli Stati Uniti sulla base del contenuto di un supporto alla navigazione approntato o diffuso da Defense Mapping Agency (DMA), National Imagery and Mapping Agency (NIMA) o da National Geospatial-Intelligence Agency (NGA).

b. Il prodotto DAFIF viene fornito "così com'è" e NGA non fornisce alcuna garanzia, espressa o implicita, inclusa qualsivoglia garanzia implicita di commerciabilità e idoneità a uno scopo specifico, legale o stabilita da transazioni commerciali o dal corso degli affari, relativamente alla precisione e al funzionamento del prodotto.

c. Né la NGA né il suo personale potranno essere ritenuti responsabili per richieste di risarcimento, perdite o danni derivanti o collegati all'uso del prodotto. L'utente non riterrà responsabile United States National Geospatial-Intelligence Agency. L'unico rimedio per l'utente è sospendere l'utilizzo del prodotto DAFIF. Questo prodotto è stato sviluppato utilizzando DAFIF, un prodotto della National Geospatial-Intelligence Agency.

# Contratto di licenza software

L'USO DEL CHARTPLOTTER IMPLICA L'ACCETTAZIONE DEI TERMINI E DELLE CONDIZIONI SPECIFICATI NEL SEGUENTE CONTRATTO DI LICENZA SOFTWARE. LEGGERE ATTENTAMENTE IL CONTRATTO RIPORTATO DI SEGUITO.

Garmin Ltd. e le società affiliate ("Garmin") concedono una licenza limitata per l'utilizzo del software integrato in questo dispositivo (il "Software") in forma binaria eseguibile per il normale funzionamento del prodotto. Il titolo e i diritti di proprietà e proprietà intellettuale relativi al Software sono esclusivi di Garmin e/o dei rispettivi provider terzi.

L'utente prende atto che il Software è di proprietà di Garmin e/o dei rispettivi provider terzi ed è protetto dalle leggi sul copyright in vigore negli Stati Uniti d'America e dai trattati internazionali sul copyright. L'utente riconosce inoltre che la struttura, l'organizzazione e il codice del Software, di cui non viene fornito il codice sorgente, sono considerati segreti commerciali di Garmin e/o dei rispettivi provider terzi e che il Software in formato sorgente resta un segreto commerciale di Garmin e/o dei rispettivi provider terzi. L'utente accetta di non decompilare, disassemblare, modificare, decodificare o convertire in formato leggibile il Software o parte di esso né di creare altri prodotti basati sul Software. L'utente accetta di non esportare o riesportare il Software in qualsiasi paese in violazione delle leggi sul controllo delle esportazioni in vigore negli Stati Uniti d'America o delle norme per il controllo delle esportazioni di qualsiasi altro paese.

# Descrizioni delle ombreggiature a colori degli avvisi sulle condizioni meteo e bollettini meteorologici

| Colore |              | Gruppo meteo<br>nautico | Sottocategorie meteo                                                                                                    |
|--------|--------------|-------------------------|----------------------------------------------------------------------------------------------------|
|        | Blu chiaro   | Alluvione rapida        |                                                                                                    |
|        | Blu Scuro    | Alluvione               | Inondazione, Frana, Alluvione, Livello acqua alto, Idrologico, Alluvione lago, Onda di tempesta                                                                                                    |
|        | Giallo       | Nautica/Vento           | Vento pungente, Vento estremo, Spruzzi gelati, Burrasca, Mari pericolosi, Frangente alto, Vento forte, Forza uragano, Vento su lago, Vento Les Suêtes, Acqua bassa, Meteo nautico, Risacca, Piccole imbarcazioni, Mari pericolosi per piccole imbarcazioni, Zona di mare agitato con frangenti per piccole imbarcazioni, Venti per piccole imbarcazioni, Tempesta in mare, Raffica, Temporale, Vento forte, Tsunami, Tromba marina, Vento, Venti Wreckhouse |
|        | Rosa         | Varie                   | Qualità aria, Ristagno di aria, Pioggia di cenere, Bufera di sabbia, Caldo eccessivo,<br>Rischio incendi, Caldo, Caldo e umidità elevati, Humidex, Humidex e Health, Piogge<br>abbondanti, Meteo speciale, Meteo                                                                                                    |
|        | Arancione    | Forte temporale         |                                                                                                    |
|        | Rosso        | Tornado                 |                                                                                                    |
|        | Viola        | Tropicale               | Uragano, Uragano entroterra, Tempesta tropicale entroterra, Tempesta tropicale, Tifone                                                                                                    |
|        | Grigio Scuro | Visibilità              | Nebbia densa, Nebulosità densa, Tempesta di sabbia, Smog                                                                                                    |
|        | Bianco       | Inverno                 | Corrente artica, Valanga, Bufera di neve, Tempesta di neve, Onda fredda, Freddo<br>estremo, Gelata rapida, Gelo, Pioggerella gelata, Nebbia gelata, Pioggia gelata, Gelata,<br>Rischio gelate, Acqua gelata, Nevicate intense, Tempesta di ghiaccio, Tempesta di neve<br>effetto lago, Neve effetto lago, Nevischio, Neve, Neve e tempesta di neve, Raffiche di<br>neve, Nevicate abbondanti, Vento freddo, Tempesta invernale, Tempo invernale             |

# Contratto per il servizio XM Satellite Radio

XM Satellite Radio Inc.

L'hardware e l'abbonamento mensile richiesto sono venduti separatamente. Il canone di abbonamento verrà pagato dal cliente. Vengono applicati ulteriori costi e tasse, compreso un costo una tantum per l'attivazione. Tutti i costi di programmazione e i dati meteorologici sono soggetti a variazioni. I dati del servizio XM WX weather e la disponibilità dei singoli prodotti variano in base ai dispositivi hardware. La ricezione del segnale XM può variare in base alla posizione. Gli abbonamenti soggetti ad accettazione da parte del cliente sono inclusi nel kit di benvenuto XM e disponibili su xmradio.com. Radio XM Stati Uniti I servizi dei satelliti sono disponibili solo per maggiorenni nei 48 Stati Uniti e D.C. contigui XM WX è un marchio registrato di XM Satellite Radio Inc.

# Indice

#### Α

abbonamento meteo 11 acquisto di WX 2 allarmi alluvione 11 alluvione rapida 11 forte temporale 11 nautica 11 tornado 11 antenna requisiti 1 selezione cellulare o XM 11 selezione interna o esterna 11 antenna esterna 11 avvisi, meteo 4

#### В

barra XM Satellite Radio 13 bollettini, meteo 4

#### С

canali memorizzati 12 Carta di Navigazione 9 celle temporalesche 3 centri di pressione 4 Channel Guide 12 ciclo radar animato 2 condizioni mare 5 contattare il servizio di assistenza i copertura nuvolosa 2, 10

# D

dati satellite infrarossi 9, 10

#### L

legende 6, 10

#### Μ

mappa Condizione mare 5 mappa Perspective 3D 9 Mappa pesca 9 meteo 7 mappa Precipitazioni 2 mappa Previsione 4, 9 mappe condizioni mare 5 meteo per pesca 7 navigazione 9 passaggio 2 perspective 3D 9 pesca 9 precipitazioni 2 previsione 4, 9 meteo allarmi 11 antenna i avvertenze 4 bollettini 4 fronti 4 informazioni precipitazioni 2 Mappa pesca 7 mappa Precipitazioni 2 sovraimpressione 9 modo Simulatore i

#### 0

ombreggiatura colori 15 onda altezza 6 direzione 6 periodo 6

#### Ρ

posizioni pesca 7, 10 precipitazioni 2 pressione di superficie 7 previsioni 4 acque profonde 4 città 5 futuro 4 meteo 4 nautica 4 passato 4 pesci 10 presente 4

#### R

radio, satellite XM 12 rapporti boe 8 registrazione 2 ricevitore radio i

#### S

satellite a infrarossi 10 servizio di assistenza i Servizio di assistenza Garmin i Servizio meteorologico nazionale 1 sovraimpressione, meteo 9

#### т

temperatura dell'acqua 7 temperatura mare 10 temperatura, mare 10 temporali 3 trasmissioni, dati meteo 2

#### U

uragani 3

#### ۷

venti di superficie 6 venti, superficie 6 visibilità Carta di Navigazione 10 schermata meteo 7 volume 12

#### W

waypoint, creazione 9

#### Х

XM Satellite Radio 12 XM WX Satellite Weather 1

Per gli aggiornamenti software gratuiti più recenti (esclusi i dati mappa) dei prodotti Garmin, visitare il sito Web Garmin all'indirizzo www.garmin.com.

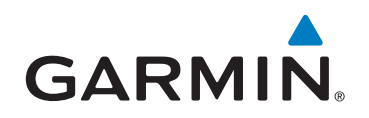

© 2011 Garmin Ltd. o società affiliate

Garmin International, Inc. 1200 East 151<sup>st</sup> Street, Olathe, Kansas 66062, Stati Uniti d'America

Garmin (Europe) Ltd. Liberty House, Hounsdown Business Park, Southampton, Hampshire, SO40 9LR Regno Unito

Garmin Corporation No. 68, Zhangshu 2<sup>nd</sup> Road, Xizhi Dist., New Taipei City, 221, Taiwan (R.O.C.)

#### www.garmin.com

190-01245-31 Rev. A